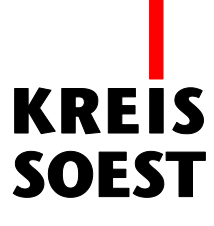

# Navigationswerkzeuge in MapSolution

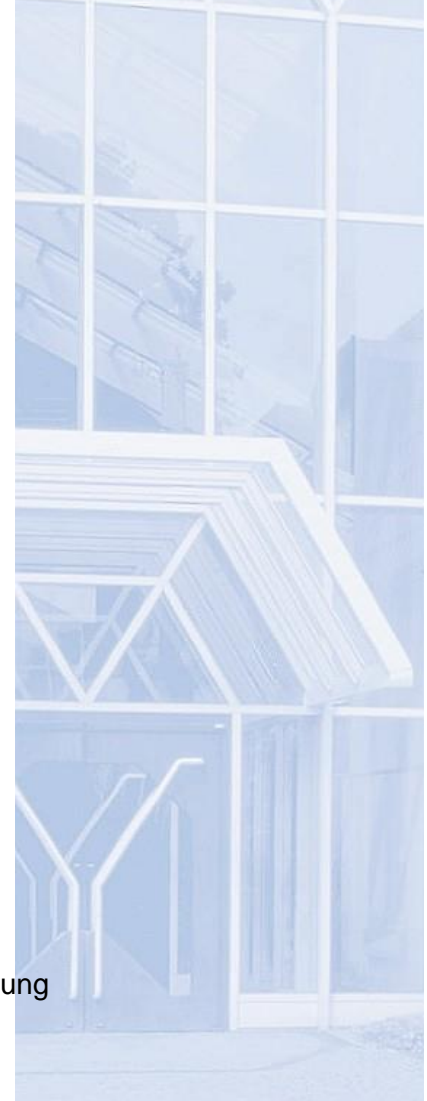

Kreis Soest IT und Verwaltungsdigitalisierung IT – Innovation Fabian Schröer

Stand: 10.09.2020

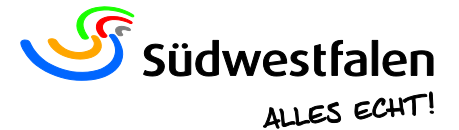

## Im Kartenbild bewegen

Dieses Navigationswerkzeug findet man am linken Kartenrand:

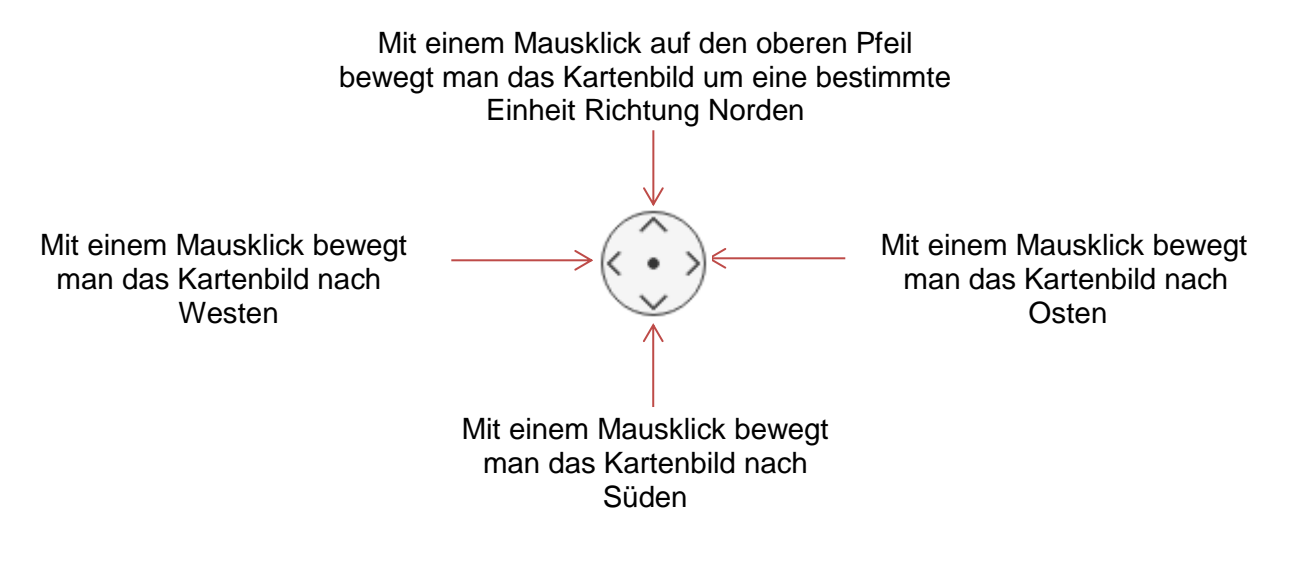

#### Verschieben

Dieses Navigationswerkzeug ermöglicht Ihnen ein individuelles Verschieben des

Kartenbildes. Für die Anwendung muss nur die linke Maustaste gedrückt werden. Das Werkzeug befindet sich in der Werkzeugleiste über dem Kartenbild.

## Im Kartenbild zoomen

Dieses Navigationswerkzeug findet man am linken Kartenrand:

Mit einem Mausklick auf das "+" wird die Maßstabszahl halbiert. Das Kartenbild wird vergrößert dargestellt.

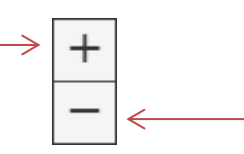

Mit einem Mausklick auf das "-" wird die Maßstabszahl verdoppelt. Das Kartenbild wird kleiner dargestellt.

Ähnlich ist die Handhabung des Mausrades an der Computermaus. Durch die Bewegung des Rades vom Körper weg wird die Maßstabszahl halbiert und das Kartenbild vergrößert. Durch die Bewegung des Rades zum Körper hin wird die Maßstabszahl verdoppelt und das Kartenbild verkleinert.

## Vergrößern und verkleinern

Ait diesen Werkzeugen ist es möglich, ausgewählte Bereiche gezielt zu vergrößern oder zu verkleinern. Nach Aktivieren des jeweiligen Tools zieht man mit gedrückter linker Maustaste ein Quadrat, welches nach Loslassen der Taste in veränderter Größe dargestellt wird. Das Werkzeug befindet sich in der

Werkzeugleiste über dem Kartenbild.

## Gesamtausdehnung

Mit einem Klick auf dieses Werkzeug verkleinert sich das Kartenbild so weit, bis die gesamte räumliche Ausdehnung des Kartendienstes sichtbar wird (z.B. der gesamte

Kreis Soest). Das Werkzeug befindet sich in der Werkzeugleiste über dem Kartenbild.

## Zurück und Vorwärts

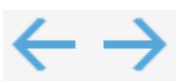

Durch einen Klick auf den linken Pfeil gelangt man zurück zum vorgehenden Kartenausschnitt.

Durch einen Klick auf den rechten Pfeil gelangt man zum nächsten Kartenausschnitt. Der rechte Pfeil ist ausgegraut, wenn man sich bereits wieder beim letzten Kartenausschnitt befindet. Das Werkzeug befindet sich in der Werkzeugleiste über dem Kartenbild.

> Mit diesem Werkzeug kann man keine Bearbeitungsschritte rückgängig machen.